### BEDIENUNGSANLEITUNG OPERATING INSTRUCTIONS

Soundsystem 80 Soundsystem 100

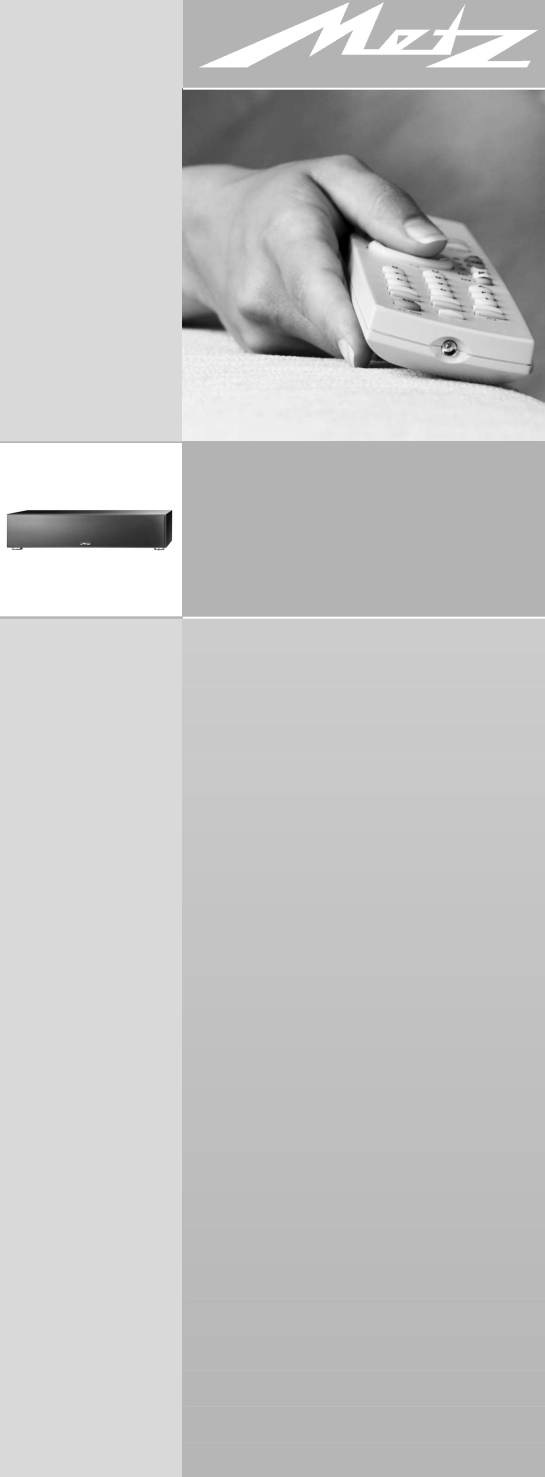

Metz – immer erstklassig.

# Vielen Dank

Sehr geehrte Kundin, sehr geehrter Kunde,

vielen Dank, dass Sie sich für ein Metz Produkt entschieden haben.

In dieser Bedienungsanleitung werden nur die Funktionen beschrieben, die beim Anschließen an ein Metz TV-Gerät im Menü zusätzlich angezeigt werden.

Dieses vollaktive 2.1 Virtual Surround System, mit dem Sie HiFi–Genuss auf höchstem Niveau hören, kann über das TV–Gerät gesteuert werden.

Ihre METZ-WERKE

### Inhaltsverzeichnis

| Aufstellhinweise                           |
|--------------------------------------------|
| Sicherheitshinweise                        |
| Anschließen und Einschalten                |
| Soundsystem ausschalten                    |
| Anschließen externer Geräte                |
| , Konfiguration                            |
| Betrachtungsabstand                        |
| , Subwoofer                                |
| , Lautsprecher vorne li/re einstellen .10  |
| , Lautsprecher hinten li/re einstellen .11 |
| , Einstellungen Audio                      |
| Probleme, mögliche Ursachen, Abhilfe13     |
| Technische Daten15                         |
| Garantiekarte                              |

# Aufstellhinweise

Stellen Sie das Soundsystem auf ein geeignetes Untergestell mit einer absolut ebenen und festen Fläche, welches nach Größe und Stabilität für das Gewicht des Produktes dauerhaft geeignet ist.

Der Neigungswinkel des Lautsprechers darf 5° nicht überschreiten.

Wählen Sie einen trockenen und sauberen Platz, entfernt von Fenstern mit direkter Sonneneinstrahlung, Wärmequellen, Erschütterungen, hoher Luftfeuchtigkeit und extremer Kälte.

Um einem Überhitzungsschaden vorzubeugen, muss beim Aufstellen des Soundsystems ein Luftspalt von 5 cm zu Wänden oder Möbel eingehalten werden.

Sorgen Sie für einen ausreichenden Kühlluftstrom, wenn Sie Ihr Gerät in einen Einbauschrank stellen.

Der Zugang zum Netzstecker muss jederzeit gewährleistet sein, um diesen bei Gefahr ziehen zu können.

# Sicherheitshinweise

- Soundsystem nicht Tropf- und Spritzwasser (z.B. Regen) aussetzen !
- Stellen Sie keine zerbrechlichen oder mit Wasser gefüllten Gegenstände auf das Gehäuse des Soundsystems oder vor die Bassreflexöffnung. Schwingungen und Vibrationen können zur Beschädigung von Gegenständen führen.
- Stecken Sie keine Gegenstände oder Körperteile in die Öffnungen des Soundsystems. Stromführende Teile im Inneren des Gehäuses könnten berührt und beschädigt werden. Dies kann zu Kurzschluss, elektrischen Schlägen und Feuerentwicklung führen.
- Zu hohe Lautstärke kann, insbesondere über einen längeren Zeitraum, zu Gehörschäden führen.
- Netzkabel so verlegen, dass keine Gegenstände darauf stehen oder Personen darüber stolpern können!
- Fassen Sie das Netzkabel niemals mit feuchten Händen an.
- Vor dem Reinigen das Gerät mit dem Netzschalter ausschalten !
- Öffnen des Gerätes und Durchführen von Reparaturen sind dem Fachmann vorbehalten.
   ACHTUNG ! LEBENSGEFAHR !
   Wenden Sie sich bitte bei erforderlicher Reparatur an Ihren Fachhändler.
- Üben Sie keine Gewalt auf die Bedienelemente, Anschlüsse und Kabel aus. Zum Aufstellen an einem anderen Ort lösen Sie zuerst das Netzkabel und dann die Verbindungskabel zu anderen Geräten.
   Immer an den Steckern und nicht an den Kabeln ziehen.

## Anschließen und Einschalten

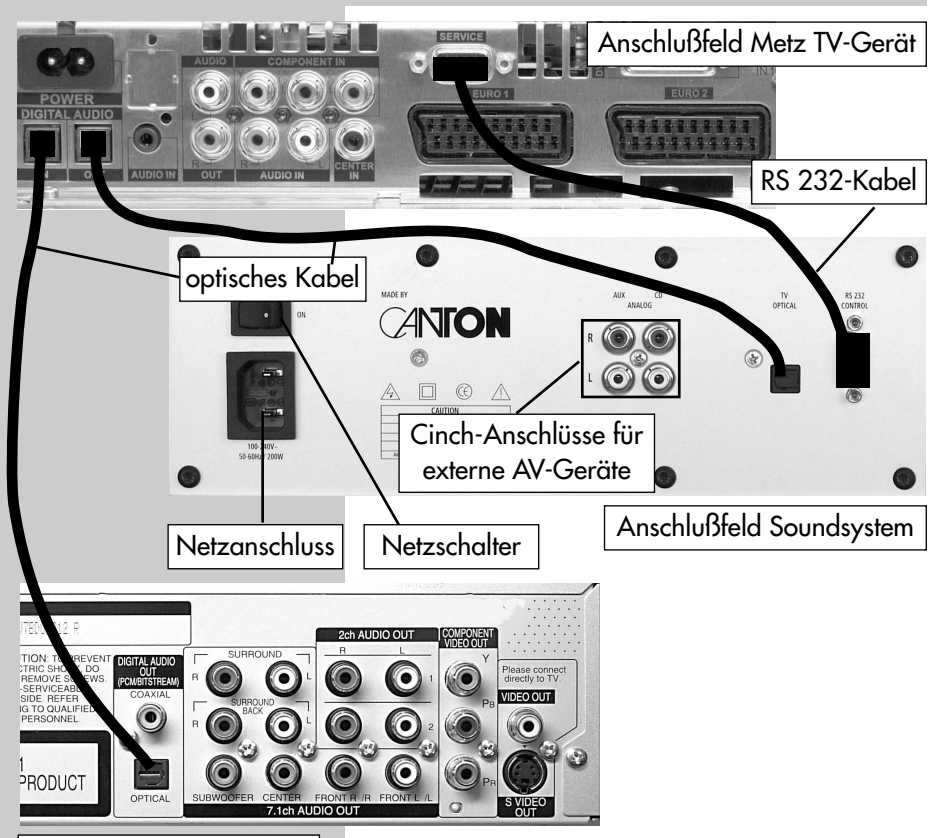

Anschlußfeld DVD-Player

#### Vor dem Anschließen alle beteiligten Geräte mit der Netztaste am Gerät ausschalten!

- Mit dem beiliegenden RS232-Kabel die Buchsen "RS 232 CONTROL" am Soundsystem und "SERVICE" am Metz TV-Gerät verbinden.
- Mit dem beiliegenden optischen Audiokabel ("Toslink") die Buchsen "TV OPTICAL" am Soundsystem und "DIGITAL AUDIO OUT" am Metz TV-Gerät verbinden. Der Ton des TV-Gerätes kann nun über das Soundsystem ausgegeben werden.
- Soundsystem mit dem Netzschalter einschalten. Das Soundsystem befindet sich jetzt im Stand-by Betrieb. Die Betriebsanzeige leuchtet rot.

#### 5

### Anschließen und Einschalten

 TV-Gerät mit dem Netzschalter einschalten. Das Soundsystem befindet sich, sobald das TV-Gerät ein Bild anzeigt, im ON-Betrieb. Die Betriebsanzeige leuchtet grün.

Das Soundsystem wird automatisch im Metz TV-Gerät angemeldet. Im TV-Menü erscheint nach Drücken der Taste **MENU** folgende Menüdarstellung.

> **ild und Ton** W Geräte

Sendertabelle

Konfiguration

Timer

5 4 B

3 T/

**1** Bi

2

### Soundsystem ausschalten

TV-Gerät mit dem Netzschalter ausschalten. Das Soundsystem schaltet nach ca. 15 sek. in den Stand-by Betrieb. Die Betriebsanzeige leuchtet rot.

Das Soundsystem kann mit dem Netzschalter an der Rückwand ausgeschaltet werden.

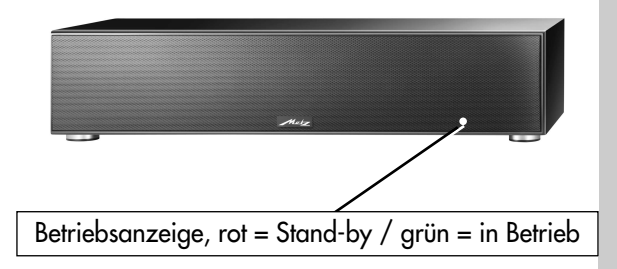

### Menü aufrufen

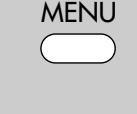

|                                   | 0 | Fabrikwerte        |
|-----------------------------------|---|--------------------|
|                                   | 9 | Bewegungskorrektur |
|                                   | 8 | Zoom/Panorama      |
|                                   | 7 | Rauschreduktion    |
|                                   | 6 | Bildschärfe        |
| Soundsystem                       | 5 | Farbeindruck       |
| dprofile einstellen <sup>2)</sup> | 4 | Farbstärke         |
| neinstellungen gen.               | 3 | Energieoptionen    |
| Bildeinst. für Pr.                | 2 | Kontrast           |
| deinstellungen gen.               | 1 | Helligkeit         |
|                                   |   |                    |
|                                   |   |                    |

 Nur bei Geräten, die mit dieser Funktion ausgestattet sind.

### Anschließen externer Geräte

Am Soundsystem können an der Rückwand externe Geräte z.B. CD–Player, Videorecorder und andere tongebende Geräte über ein **Cinch-Kabel** angeschlossen werden.

Die AV-Geräte müssen im TV-Gerät angemeldet werden. Ein CD-Player muss im TV-Menü als "ext. CD-Player", andere tongebende Geräte als "ext. AUX" angemeldet werden. Siehe dazu Bild unten und Kap. "AV-Geräte anmelden" der TV-Geräteanleitung.

#### Anschluss eines AV-Gerätes über ein HDMI-Kabel

Wenn ein externes AV-Gerät über die HDMI-Buchse an das TV-Gerät angeschlossen wird, muss der Ton zusätzlich über ein optisches Audiokabel an das TV-Gerät an der "DIGITAL AUDIO IN" Buchse angeschlossen werden, siehe Bild Seite 4.

Die "DIGITAL AUDIO IN" Buchse und die "DIGI-TAL AUDIO OUT" Buchse am TV-Gerät kann in einen Durchschleifbetrieb geschaltet werden. Dazu Menü "AV Geräte" aufrufen und den Menüpunkt

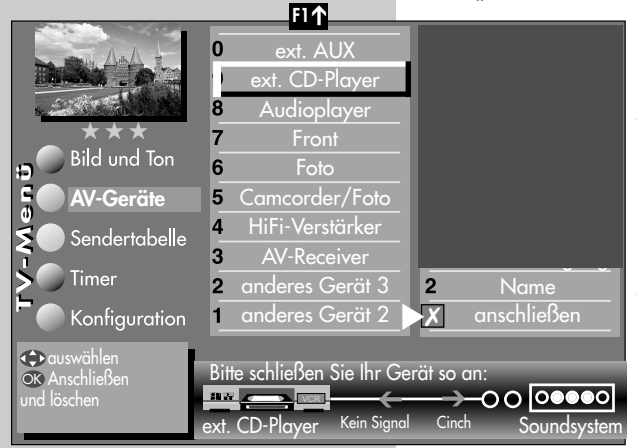

"Aktivierung TV-SPDIF-Eingang" aktivieren (**X**), siehe Bild.

Wird z.B. ein "CD-Player" über ein Cinch.Kabel an das Soundsystem angeschlossen, so muss das TV-Menü wie im Bild dargestellt aussehen.

Wenn zwei AV-Geräte mit einem optischen Audiokabel angeschlossen werden sollen, benötigen Sie einen optischen Verteiler.

Bei den meisten AV-Geräten ist das Audiosignal auf "Downmix" oder "PCM" eingestellt. Stellen Sie das Audiosignal unbedingt auf "Dolby Digital" oder "DTS" ein, siehe dazu Bedienungsanleitung des AV-Gerätes. Als Quellsignal wird immer ein 5.1 Signal benötigt.

# Soundsystem einrichten Konfiguration

Diese Einstellung ist nur dann nötig, wenn ein "Metz LCD-Rack Soundsystem" verwendet wird oder ein "Metz Soundsystem LS 5.1 W" angeschlossen ist.

### Konfiguration einstellen:

- Taste MENU drücken.
   Das TV-Menü erscheint am Bildschirm.
- Blaue Taste la drücken. Der Menüpunkt "Bildeinstellungen generell" ist angewählt.
- Mit der zugeordneten Zifferntaste "Soundsystem" ansteuern.
- Mit der zugeordneten Zifferntaste "Konfiguration" ansteuern.
- Wenn ein "Metz Soundsystem LS 5.1 W" angeschlossen ist, mit der – + Taste "Hintere Lautsprecher" auf "Ja" stellen. Die hinteren Lautsprecher können nun im Menü ebenfalls konfiguriert werden.
- Wenn ein "Metz LCD-Rack Soundsystem" verwendet wird, mit der – + Taste den Menüpunkt "Rack vorhanden" auf "Ja" stellen. Der Höhenversatz von Soundsystem und TV-Gerät wird berücksichtigt. Siehe auch Bild auf der nächsten Seite.
- Der Ton-Modus kann auf "Stereo", "Raumklang" oder "Raumklang (Musik)\*" eingestellt werden. Diese Einstellung kann auch während des Fernsehbetriebs mit der gelben Taste aufgerufen und mit der – + Taste verstellt werden.
- Der Nacht-Modus reduziert den Dynamik-Umfang eines Soundtracks. Explosionen werden dann nicht mehr viel lauter als ruhige Dialoge wiedergegeben, die Lautstärke ist insgesamt gleichmäßiger.
- Die veränderte Einstellung mit der Taste **OK** speichern.

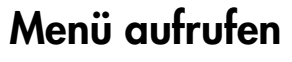

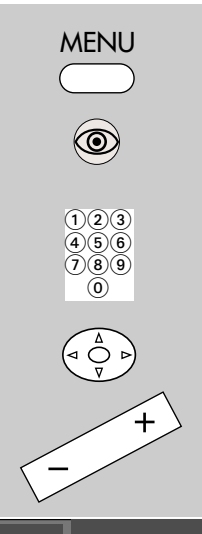

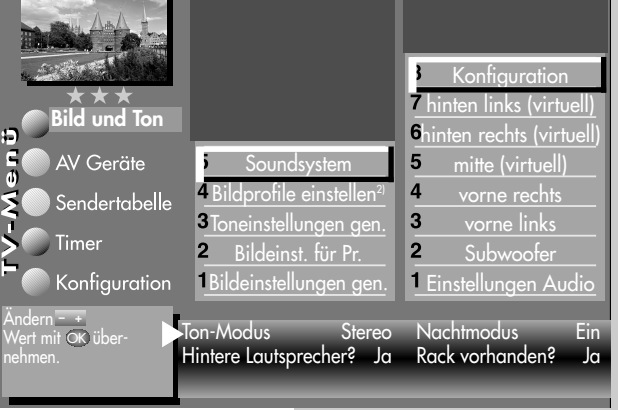

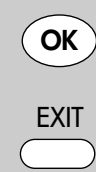

- \*) nur ohne LS5.1W System einstellbar
- Nur bei Geräten, die mit dieser Funktion ausgestattet sind.

# Soundsystem einrichten – Abmessungen bei günstigstem Betrachtungsabstand

Im Beispiel ist der günstigste Betrachtungsabstand für ein 42" TV-Gerät angegeben, daraus ergeben sich folgende "Entfernungen zur Hörposition":

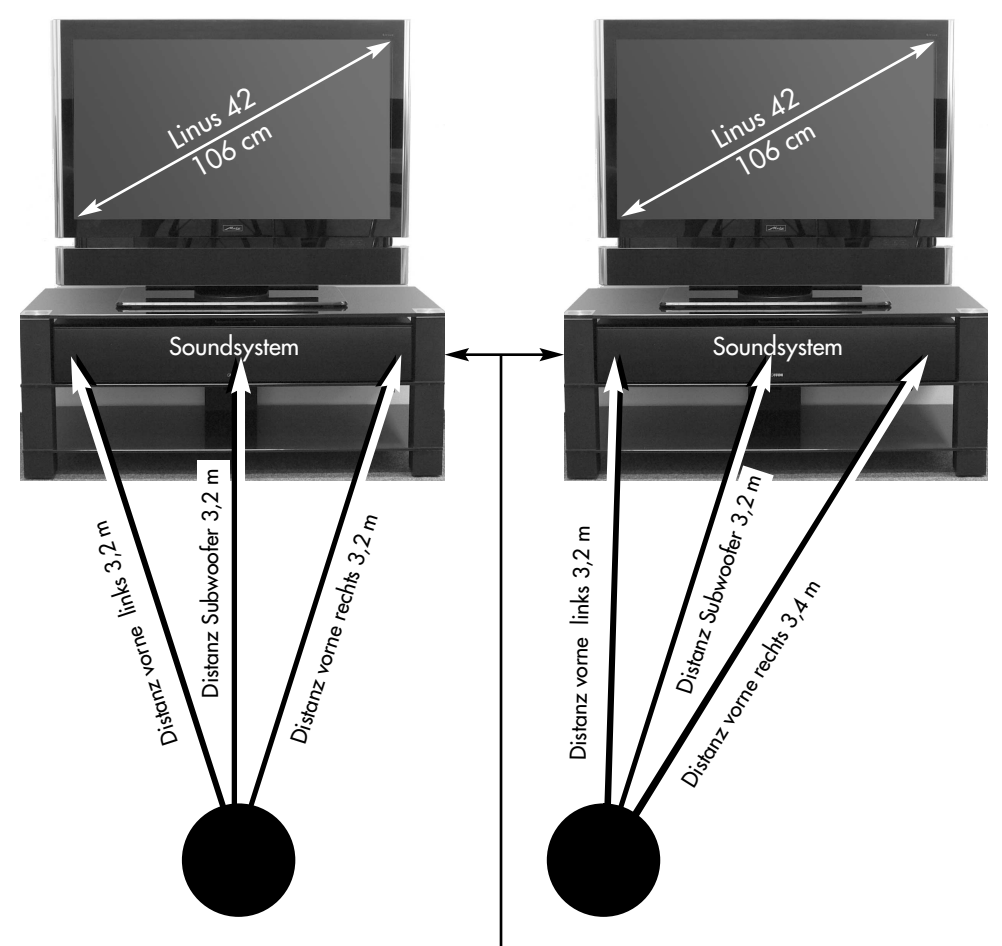

Wenn ein *"Metz LCD-Rack Soundsystem"* verwendet wird, dann sollte das Soundsystem bevorzugt im oberen Fach positioniert werden.

Wenn Ihre Sitzposition schräg zum Soundsystem ausgerichtet ist, sollte die jeweilige Entfernung mit einem Maßstab ausgemessen und die auf- bzw. abgerundeten Werte entsprechend im TV-Menü eingetragen werden.

# Soundsystem einrichten Subwoofer

Damit das Soundsystem den vollen Hörgenuss entfalten kann, muss es entsprechend Ihren räumlichen Gegebenheiten angepasst werden. Stellen Sie am TV-Gerät die normale Lautstärke ein mit der Sie fernsehen möchten.

### Subwoofer einstellen:

- Taste MENU drücken. Das TV-Menü erscheint am Bildschirm.
- Mit der zugeordneten Zifferntaste "Soundsystem" ansteuern.
- Cursorsteuertaste ▲ drücken und den Menüpunkt "Subwoofer" ansteuern und Taste OK drücken.
- Mit der + Taste den Testton auf "Ein" stellen. Der Testton dauert ca. 20 Sek.
   Beim Umschalten auf einen anderen Lautsprecher muss der Testton erneut eingeschaltet werden.
- Cursorsteuertaste ▼ drücken und den Menüpunkt "Entfernung zur Hörposition" ansteuern.
- Mit der + Taste den Wert für die Entfernung einstellen.
- Cursorsteuertaste ▼ drücken und den Menüpunkt "Lautstärkekorrektur" ansteuern.
- Mit der + Taste kann bei Bedarf eine Lautstärkekorrektur eingegeben werden.
- Mit der Cursorsteuertaste "Testton" ansteuern und mit der – + Taste den Testton wieder auf "Aus" stellen.
- Die veränderte Einstellung mit der Taste **OK** speichern.
- "TV-Menü" mit der Taste **EXIT** ausblenden.

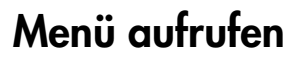

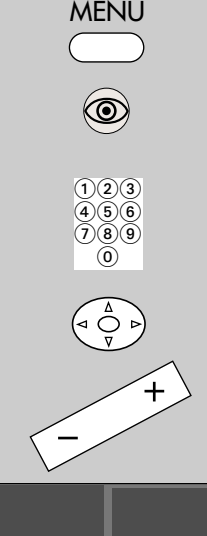

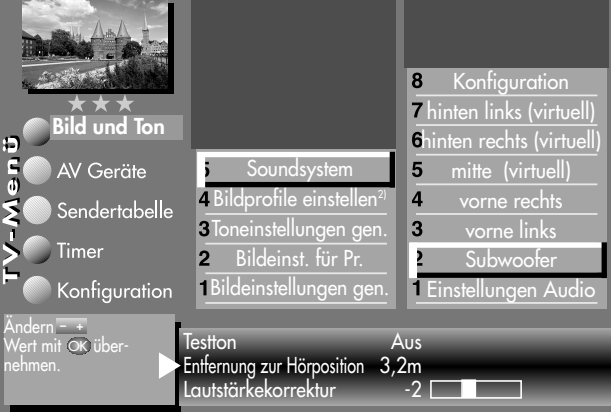

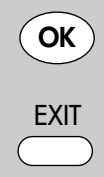

 Nur bei Geräten, die mit dieser Funktion ausgestattet sind.

# Menü aufrufen

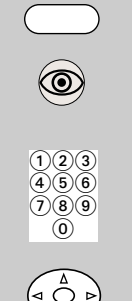

MENU

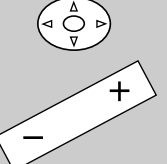

Bild und Ton

AV Geräte

Timer

ndern <del>- +</del> /ert mit Οber-

Sendertabelle

Konfiguration

# Soundsystem einrichten Lautsprecher vorne li/re einstellen

Stellen Sie am TV-Gerät die normale Lautstärke ein mit der Sie fernsehen möchten.

#### Lautsprecher vorne links / rechts einstellen:

- Taste **MENU** drücken. Das TV-Menü erscheint am Bildschirm.
- Blaue Taste 

   drücken. Das Menü "Bild und Ton" sowie der Menüpunkt "Bildeinstellungen generell" sind angewählt.
- Mit der zugeordneten Zifferntaste "Soundsystem" ansteuern.
- Cursorsteuertaste ▲ drücken und den Menüpunkt "vorne links" bzw. "vorne rechts" ansteuern und Taste OK drücken.
- Mit der + Taste den Testton auf "Ein" stellen. Der Testton dauert ca. 20 Sek. Beim Umschalten auf

8

5

2

Ein

Soundsystem

Bildprofile einstellen

<sup>3</sup>Toneinstellungen gen.

Bildeinstellungen gen.

Entfernung zur Hörposition 3,2m

Lautstärkekorrektur

Bildeinst. für Pr.

7 hinten links (virtuell)

6 hinten rechts (virtuell)

mitte (virtuell)

vorne links

Subwooter

1 Einstellungen Audio

einen anderen Lautsprecher muss der Testton erneut eingeschaltet werden.

- Cursorsteuertaste ▼ drücken und den Menüpunkt "Entfernung zur Hörposition" ansteuern.
- Mit der + Taste den Wert für die Entfernung einstellen.
- Cursorsteuertaste ▼ drücken und den Menüpunkt "Lautstärkekorrektur" ansteuern.

OK EXIT

2

Testton

- Nur bei Geräten, die mit dieser Funktion ausgestattet sind.
- Mit der + Taste kann bei Bedarf eine Lautstärkekorrektur eingegeben werden.
- Mit der Cursorsteuertaste "Testton" ansteuern und mit der + Taste den Testton wieder auf "Aus" stellen.
- Die veränderte Einstellung mit der Taste **OK** speichern.
- "TV-Menü" mit der Taste **EXIT** ausblenden.

# Soundsystem einrichten Lautsprecher hinten li/re einstellen

Diese Einstellung ist nur dann nötig, wenn ein "Metz Soundsystem LS 5.1 W" angeschlossen ist. Der Menüpunkt ist nur einstellbar, wenn die hinteren Lautsprecher angemeldet wurden, siehe Seite 7.

Stellen Sie am TV-Gerät die normale Lautstärke ein, mit der Sie fernsehen möchten.

Stellen Sie die Lautstärkekorrektur der einzelnen Lautsprecher so ein, dass von allen beteiligten Lautsprechern die gleiche Lautstärke gehört wird.

### Lautsprecher hinten links / rechts einstellen:

- Cursorsteuertaste ▼ drücken und den Menüpunkt "hinten links" bzw. "hinten rechts" ansteuern und Taste OK drücken.
- Mit der + Taste den Testton auf "Ein" stellen. Der Testton dauert ca. 20 Sek.

Beim Umschalten auf einen anderen Lautsprecher muss der Testton erneut eingeschaltet werden.

- Cursorsteuertaste ▼ drücken und den Menüpunkt "Entfernung zur Hörposition" ansteuern.
- Mit der + Taste den Wert für die Entfernung einstellen.
- Cursorsteuertaste ▼ drücken und den Menüpunkt "Lautstärkekorrektur" ansteuern.
- Mit der + Taste kann, bei Bedarf, eine Lautstärkekorrektur eingegeben werden.
- Mit der Cursorsteuertaste "Testton" ansteuern und mit der + Taste den Testton wieder auf "Aus" stellen.
- Die Einstellung mit der Taste **OK** speichern.
- "TV-Menü" mit der Taste **EXIT** ausblenden.

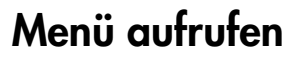

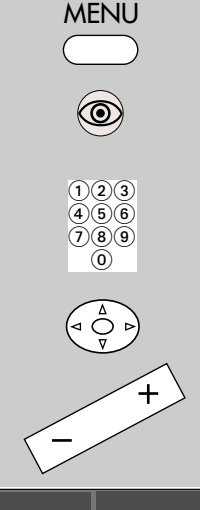

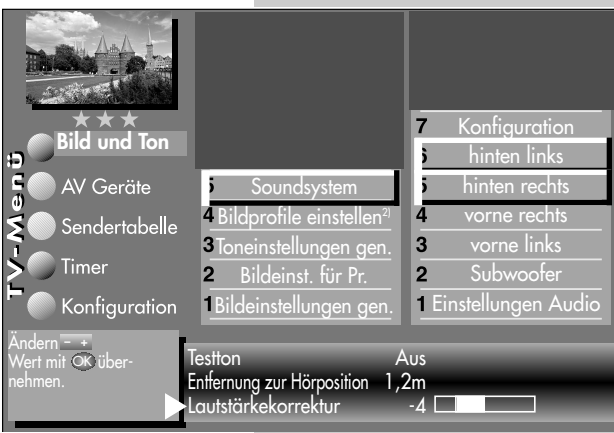

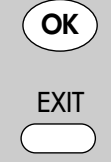

2) Nur bei Geräten, die mit dieser Funktion ausgestattet sind.

| Menü aufrufen                                                                                                    | Soundsystem einrichten<br>Einstellungen Audio                                                                                                    |
|----------------------------------------------------------------------------------------------------|----------------------------------------------------------------------------------------------------|
|                                                                                                    | <ul> <li>Audiowerte einstellen:</li> <li>Taste MENU drücken.<br/>Das TV-Menü erscheint am Bildschirm.</li> <li>Blaue Taste</li></ul>                                                                               |
|                                                                                                    | <ul> <li>Taste OK drücken.</li> <li>Mit der Currenstructurentende gewünschten.</li> </ul>                                                                                                    |
|                                                                                                    | <ul> <li>Mit der Cursorsteuertaste die gewunschfen<br/>Menüpunkte ansteuern.</li> <li>Mit der – + Taste eine Verstellung vornehmen.</li> <li>Die veränderte Einstellung mit der Taste OK<br/>speichern.</li> </ul> |
| Bild und Ton         Bild und Ton         AV Geräte         Sendertabelle         Timer         Konfiguration         Andern Subernehmen. | <ul> <li>* "TV-Menü" mit der Taste EXIT ausblenden.</li> <li>* "TV-Menü" mit der Taste EXIT ausblenden.</li> <li>* "TV-Menü" mit der Taste EXIT ausblenden.</li> </ul>                                             |
| 2) Nur bei Geräten, die mit dieser<br>Funktion ausgestattet sind.                                                                         |                                                                                                    |

| Problem                                                                                                    | mögliche Ursache                                                                                                    | Abhilfe                                                                                                    |
|----------------------------------------------------------------------------------------------------|----------------------------------------------------------------------------------------------------|----------------------------------------------------------------------------------------------------|
| Kein Ton von einem<br>externen AV-Gerät,<br>welches mit einem<br>HDMI–Kabel am<br>TV–Gerät ange-<br>schlossen ist.                                      | Das externe AV–Gerät ist nur mit<br>einem HDMI–Kabel am TV-Gerät<br>angeschlossen.                                                                                                    | Das externe AV–Gerät<br>muss zusätzlich mit einem<br>optischen Audiokabel an<br>das TV–Gerät angeschlos-<br>sen werden.                                                                                                    |
| Kein Ton von einem<br>externen AV-Gerät,<br>welches mit einem<br>HDMI–Kabel und<br>einem optischen<br>Audiokabel am<br>TV–Gerät ange-<br>schlossen ist. | Es sind zwei externe AV–Geräte<br>mit einer optischen Weiche am<br>TV-Gerät angeschlossen.                                                                                                    | Schalten Sie eines der<br>externen AV-Geräte aus.                                                                                                    |
| Ton klingt dumpf<br>(wenig Höhen)                                                                                                    | <ul> <li>Sie geben ein Stereo-Signal im<br/>virtual surround Modus wieder.</li> <li>Ihr Raum ist akkustisch stark<br/>bedämpft.</li> <li>Ihr Raum ist akkustisch wenig<br/>bedämpft.</li> </ul>                                                                                                    | <ul> <li>Stellen Sie in den<br/>Wiedergabemodus<br/>"Stereo".</li> <li>Heben Sie die Höhen<br/>an.</li> <li>Senken Sie die Höhen<br/>ab.</li> </ul>                                                                                                    |
| Das Soundsystem<br>erkennt kein<br>Dolby-Digital bzw.<br>DTS                                                                                            | <ul> <li>Das AV-Gerät ist nur analog<br/>über die Cinch-Buchsen ange-<br/>schlossen.</li> <li>Die Formate werden vom<br/>AV-Gerät nicht unterstützt oder<br/>es sind falsche Einstellungen im<br/>Menü des AV-Gerätes einge-<br/>stellt.</li> <li>Es handelt sich bei der Aufnah-<br/>me um keine "Dolby-Digital"<br/>bzw. "DTS" Aufnahme.</li> </ul> | <ul> <li>Verbinden Sie das<br/>AV-Gerät und das<br/>TV-Gerät mit einem<br/>optischen Kabel, siehe<br/>S. 4.</li> <li>Das Quellsignal am<br/>AV-Gerät muss auf<br/>"Dolby-Digital" bzw.<br/>"DTS" eingestellt sein,<br/>siehe auch Bed. Anl.<br/>des AV-Gerätes.</li> <li>keine</li> </ul> |

| Problem                                                                        | mögliche Ursache                                                                                                    | Abhilfe                                                                                                    |
|--------------------------------------------------------------------------------|----------------------------------------------------------------------------------------------------|----------------------------------------------------------------------------------------------------|
| Kein räumlicher<br>Klangeindruck                                               | <ul> <li>Im TV-Menü unter "Soundsys-<br/>tem" – "Konfiguration" ist die<br/>Einstellung "Hintere Lautspre-<br/>cher … ja" eingestellt, obwohl<br/>keine Rear-Lautsprecher ange-<br/>schlossen sind.</li> </ul> | <ul> <li>Ändern Sie diesen Ein-<br/>trag in "nein".</li> </ul>                                                                                                    |
|                                                                                | <ul> <li>Die Entfernungseinstellungen<br/>stimmen nicht mit den realen<br/>Abständen überein.</li> </ul>                                                                                                    | • Stellen Sie im TV-Menü<br>die korrekten Abstände<br>ein oder ändern Sie Ihre<br>Sitzposition entsprechen<br>den eingestellten Wer-<br>ten.                                                                                                    |
| Die Betriebsanzeige                                                            | • Netzkabel ist nicht eingesteckt.                                                                                                    | • Netzkabel einstecken.                                                                                                    |
| leuchtet nicht                                                                 | <ul> <li>Netzschalter ist ausgeschaltet.</li> </ul>                                                                                                    | <ul> <li>Netzschalter auf "ON"<br/>stellen.</li> </ul>                                                                                                    |
| Die Betriebsanzeige<br>wird nicht grün.                                        | <ul> <li>Soundsystem wurde während<br/>des Betriebs vom Stromnetz<br/>getrennt.</li> </ul>                                                                                                    | <ul> <li>Soundsystem in den<br/>Stand-by Zustand schal-<br/>ten, TV-Gerät in den<br/>Stand-by Zustand schal-<br/>ten, warten bis die rote<br/>Stand-by Anzeige des<br/>TV-Gerätes leuchtet und<br/>dann TV-Gerät wieder<br/>einschalten.</li> </ul>       |
| Die Lippenbewegun-<br>gen sind mit dem<br>dazupassenden Ton<br>nicht synchron. | <ul> <li>Aus unbekannten Gründen<br/>besteht keine Lippensynchro-<br/>nität.</li> </ul>                                                                                                    | <ul> <li>Am TV-Gerät die gelbe<br/>Taste <sup>(2)</sup> drücken. In der<br/>eingeblendeten Tonstel-<br/>lerbox mit den Cursor-<br/>tasten ▲ ▼ den Menü-<br/>punkt "Verzögerung"<br/>ansteuern und mit der<br/>- + Taste den Wert<br/>anpassen.</li> </ul> |

## Technische Daten

Vollaktives 2.1 Virtual Soundsystem für Heimkino und HiFi-Genuss auf höchstem Niveau bei einfachster Handhabung über das Metz TV-Gerät. L/R: Geschlossenes 2-Wege-Koaxial-Tief-Mittel-Hochtonsystem.

|                      | Metz Soundsystem 80                             | Metz Soundsystem 100                            |
|----------------------|-------------------------------------------------|-------------------------------------------------|
| Subwoofer:           | Bassreflex-System mit<br>3 Bass-Treiber-Chassis | Bassreflex-System mit<br>4 Bass-Treiber-Chassis |
| Systemleistung:      | 300 W                                           | 350 W                                           |
| Übertragungsbereich: | 30 30.000 Hz                                    | 27 30.000 Hz                                    |
| Übergangsfrequenzen: | 150 Hz / 3.000 Hz                               | 1 <i>5</i> 0 Hz / 3.000 Hz                      |
| Gewicht:             | 12,5 kg                                         | 17,5 kg                                         |
| Maße:                | B 70 x H 14,5 x T 30 cm                         | B 90 x H 14,5 x T 30 cm                         |
| Farbe:               | Schwarz                                         | Schwarz                                         |

#### Metz Soundsystem LS 5.1 W (optional)

Das Metz Soundsystem 80/100 wird um ein Wireless (Funk) Rear-Speaker-System erweitert. Dadurch wird aus dem 2.1 Surround System ein 5.1 Surround System für Heimkino- und Hi-Fi-Genuss auf höchstem Niveau.

#### **Rear-Channel-Systemkonfiguration:**

- Verstärker drahtlos
- L/R: geschlossenes 2-Wege-Koaxial-Tief-Mittel- Hochtonsystem
- Verstärker drahtlos Leistung: 2x 80 Watt
- Übertragungsbereich: 10 ... 22.000 Hz
- Gewicht: ca. 0,45 kg

### Rear-Channel-Lautsprecherbox (ohne Boxenständer):

- Über Kabel mit Verstärker verbunden.
- Übertragungsbereich: 65 ... 30.000 Hz
- Übergangsfrequenzen: 2200 Hz
- Musikbelastbarkeit: 90 Watt
- Impedanz: 4 ... 8 Ohm
- Gewicht: ca. 1,2 kg
- Maße: B 13 x H 12,5 x T 14 cm
- B 10,5 x H 4,9 x T 17,6 cm • Maße:

Ihr Metz-Produkt wurde mit hochwertigen Materialien und Komponenten entworfen und hergestellt, die recycelbar sind und wieder verwendet werden können.

Dieses Symbol bedeutet, dass elektrische und elektronische Geräte am Ende ihrer Nutzungsdauer **D** vom Hausmüll getrennt entsorgt werden müssen.

Bitte entsorgen Sie dieses Gerät bei Ihrer örtlichen kommunalen Sammelstelle oder im Recycling Centre.

Bitte helfen Sie mit die Umwelt, in der wir leben, zu erhalten.

#### Technische Änderungen und Irrtümer vorbehalten !

# Thank you

Dear Customer,

Thank you for choosing a Metz product.

These operating instructions only describe the functions that are additionally shown in the menu when connecting to a Metz TV set.

This fully active 2.1 virtual surround system with which you can enjoy top level hi-fi sound can be controlled via the TV set.

Yours, METZ-WERKE

# Table of contents

| Installation instructions            |
|--------------------------------------|
| Safety instructions                  |
| Connecting and switching on          |
| Switching off the sound system19     |
| Connecting external devices          |
| Setting up Sound system              |
| , Configuration                      |
| , Establishing an optimum            |
| viewing distance                     |
| , Subwoofer                          |
| , Front speakers, left/right setup24 |
| , Rear speakers, left/right setup25  |
| , Audio settings                     |
| Problems, possible causes, remedies  |

# Installation instructions

Rest the sound system on a suitable support with an absolutely even, stable surface whose size and stability is suitable for the weight of the product on a permanent basis.

The tilt angle of the speakers must not exceed 5°.

Choose a dry and clean place away from windows with direct sunlight, heat sources, vibrations, high air humidity and extreme cold.

In order to prevent damage from overheating, an air gap of 5 cm must be maintained between the sound system and walls or furniture.

Make sure there is an adequate cooling air flow if you put your device into a built-in cabinet.

Access to the power plug must be guaranteed at all times so that it can be unplugged if there is any danger.

### Safety instructions

- Do not expose the sound system to dripping or spraying water (e.g. rain).
- Do not place any breakable objects or objects filled with water on the housing of the sound system or in front of the bass reflex opening. Rocking and vibrations may lead to the object being damaged.
- Do not put any objects or body parts into the openings of the sound system. Live components on the inside of the housing may be touched and damaged. This could lead to a short circuit, electric shock and fire.
- Volume that is too loud, especially over an extended period of time, can cause hearing damage.
- Lay the power cord such that there are no objects resting on it and so that no-one can trip over it.
- Never touch the power cord with wet hands.
- Switch off the unit with the power switch before cleaning.
- The unit may only be opened and repaired by a qualified specialist.

### Attention! RISK OF FATAL INJURIES!

- Please contact your authorised dealer if any repairs are necessary.
- Do not use force on any operating elements, connectors or cables. To setup at another location, first remove the power cord and then the connecting cables to other devices. Always pull the connectors and not the cables.

### Connecting and switching on

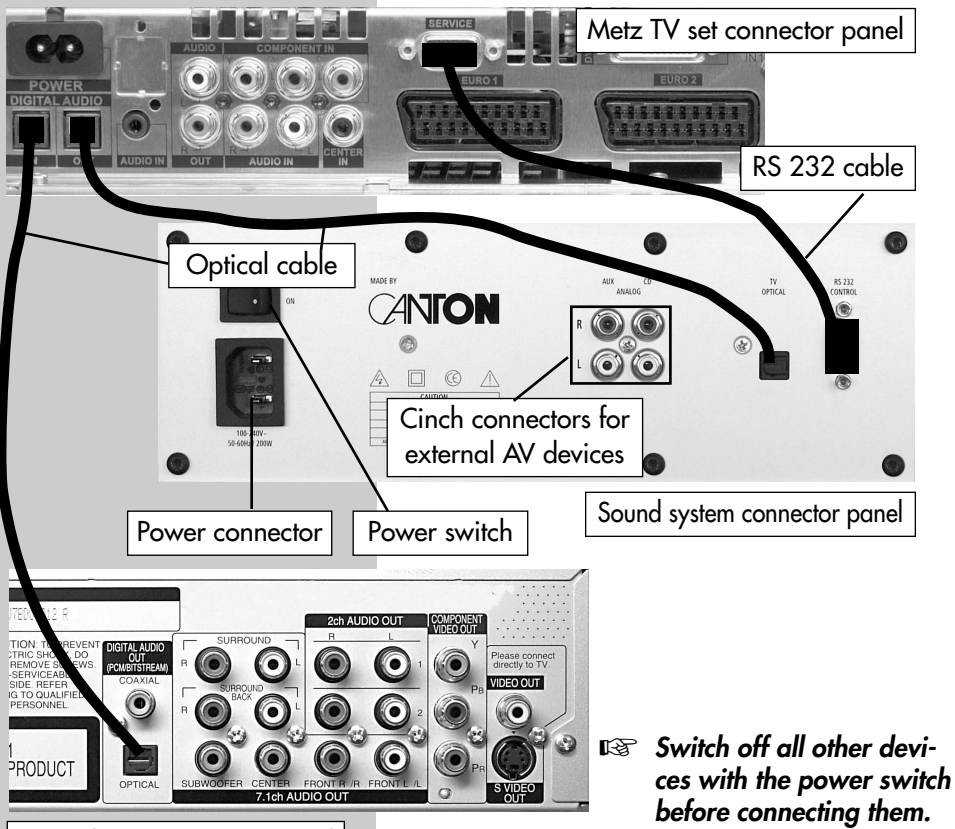

DVD-Player connector panel

- Use the enclosed RS232 cable to connect the "RS 232 CONTROL" sockets on the sound system to the "SERVICE" sockets on the Metz TV set.
- Use the enclosed optical audio cable ("Toslink") to connect the "TV OPTICAL" sockets on the sound system to the "DIGITAL AUDIO OUT" sockets on the Metz TV set. The audio signal from the TV set can now be output via the sound system.
- Switch on the sound system at the power switch. The sound system is now in stand-by mode. The power indicator light now glows red.

### Connecting and switching on

 Switch on the TV set with the power switch. As soon as the TV set shows a picture, the sound system will be in stand-by mode. The power indicator light is now shining green.

The sound system will be automatically registered in the Metz TV set. The following menu screen appears in the TV menu when you press the **MENU** button.

### Switching off the sound system

Switch off the TV set with the power switch. The sound system switches to stand-by mode after approx. 15 sec. The power indicator light is now shining red.

The sound system can be switched off with the power switch on the back panel.

2) Only for devices that are equipped with this function.

19

Power indicator light, red = stand-by / green = in operation

### Opening the menu

MENU

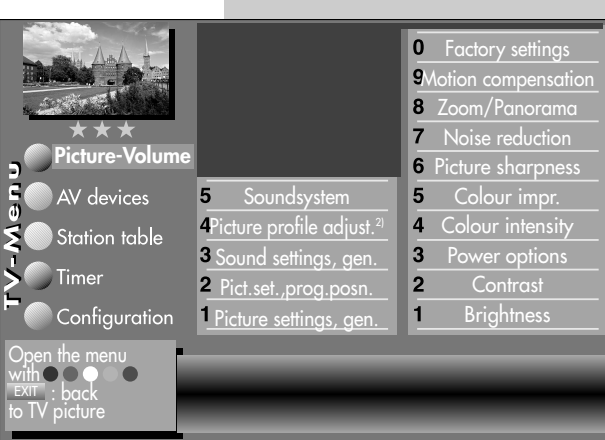

### **Connecting external devices**

External devices can be connected to the sound system at the back panel via a **cinch cable**, for example a CD player, Videorecorder, and other devices generating audio signals.

The AV devices must be registered in the TV set: A CD-player as "ext. CD-Player", any other sound device as "ext. AUX".

See picture below and the section "Registering AV Devices" in the TV set manual.

#### Connection a AV device via an HDMI cable

If an external AV device is connected to the TV set via the HDMI socket, then the audio signal must be connected to the TV set in addition via an optical audio cable to the "DIGITAL AUDIO IN" socket, see page 18.

The "DIGITAL AUDIO IN" socket and the "DIGITAL AUDIO OUT" socket on the TV set can be connected in a loop-through mode. To do this, call up the "AV Devices" menu and then activate (x) the menu

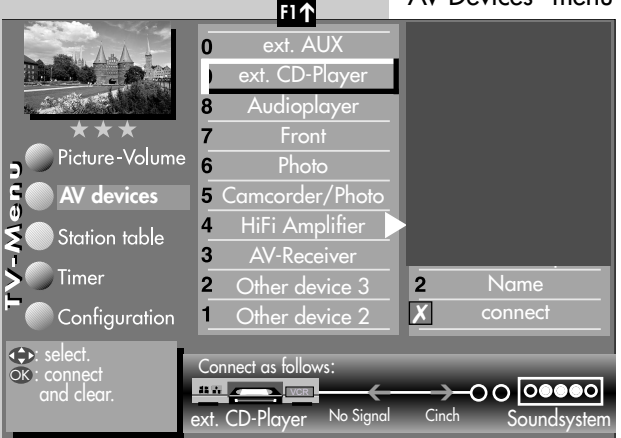

option "Activate TV SPDIF input", see picture.

If, for example, a "ext. CD-Player" is connected to the Soundsystem via Cinch cable, the TV menu must appear as shown in the picture.

If two AV devices are to be connected with an optical audio cable, then you need an optical distributor.

In the case of most AV devices, the audio signal is set to "downmix" or "PCM". You must set the audio signal to "Dolby Digital" or "DTS".

See the operating instructions for the AV device. A 5.1 signal is always required as a source signal.

# Setting up the sound system Configuration

This setting is only necessary if a "Metz LCD Rack Sound System" is to be used or a "Metz Sound System LS 5.1 W" is connected.

#### Setting the configuration:

- Press the MENU key.
- The TV menu appears on the screen.
- Press the blue key. The menu" item "Picture settings, gen." are pre-selected.
- Use the assigned numeric buttons to select "Sound System".
- Use the assigned numeric buttons to select "Configuration".
- If a "Metz Sound System LS 5.1 W" is connected, use the - + button to set "Rear speakers" to "Yes". The Rear speakers can now also be configured in the menu.
- If a "Metz LCD Rack Sound System" is to be used, use the - + button to set "Rack available" to "Yes". The difference in height of the sound system and TV set will be taken into consideration. Also see the picture on the next page.
- The Sound Mode can be set to "Stereo", "Surround Sound" or "Surround Sound (Music)\*". This set-

ting can also be retrieved while watching TV by means of the yellow button, and changed by pressing the – + button.

- Night Mode reduces the dynamic scope of a soundtrack. Explosions are no longer much louder that quiet dialogues and the volume is more even overall.
- Press the **OK** button to save the new settings.
- See the next page for other settings.

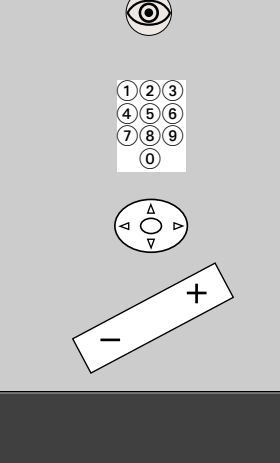

| Picture-Volume<br>AV devices<br>Station table<br>Timer | e<br>Soundsystem<br>4Picture profile adjust. <sup>21</sup><br>3 Sound settings, gen.<br>2 Pict set prog posp | 7<br>6<br>5<br>4<br>3<br>2 | Configuration<br>rear left<br>rear right<br>front right<br>front left<br>Subwoofer |           |
|--------------------------------------------------------|----------------------------------------------------------------------------------------------------|----------------------------|------------------------------------------------------------------------------------|-----------|
|                                                        | <ul> <li><u>Pict.set.,prog.posn.</u></li> <li><u>Picture settings, gen.</u></li> </ul>                       | 1                          | Subwooter<br>Settings audio                                                        |           |
| Change with - +<br>Accept value with OK                | Sound mode Stereo<br>Rear speaker? Yes                                                                       | Lat<br>Ra                  | e night mode<br>ck available?                                                      | on<br>Yes |

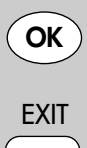

\*) only without LS5.1 system2) Only for devices that are equipped with this function.

### Opening the menu

MENU

# Setting up the sound system Establishing an optimum viewing distance

The optimum viewing distance is given in the example for a 42" TV set. This result in the following "Distances to the hearing position":

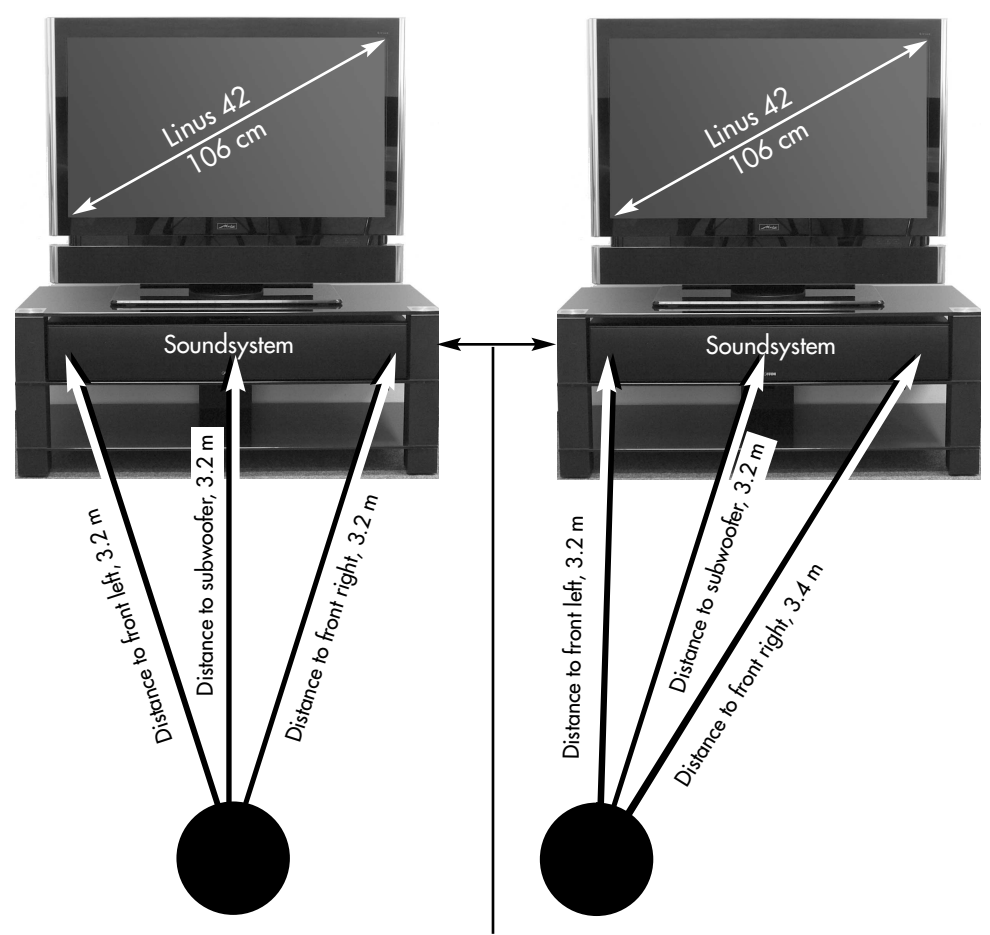

If a "**Metz LCD Rack Sound System**" is used, then the preferred position for the sound system is in the top compartment.

If your seating position is at an angle to the sound system, the distances involved should be measured with a tape measure and rounded up or down before being entered in the TV menu accordingly.

# Setting up the sound system Subwoofer

To assure the user of the full listening enjoyment, the system must be adapted accordingly to your spatial conditions.

Set the TV set to the normal volume which you would like when viewing TV.

#### Setting up the subwoofer:

- Press the **MENU** key. The TV menu appears on the screen.
- Press the blue key. The menu "Picture and sound" and the menu item "Picture settings, gen." are pre-selected.
- Use the assigned numeric buttons to select "Sound System".
- Use the cursor control buttons ▲ and select the "Subwoofer" menu option and click the OK button.
- Use the + button to set the test sound to "On". The duration of the test sound is approx. 20 sec. After switching to another loudspeaker the test sound has to be turned on again.
- Use the cursor control buttons ▼ and select the "Distance to listening position" menu option.
- Use the + button to set the value for the distance.
- Use the cursor control buttons ▼ to select the "Volume correction" menu option.
- A volume correction can be entered with the + button if necessary.
- Use the cursor control buttons to select "Test sound" and then set the test sound to "Off" again with the - + button.
- Press the **OK** button to save the new settings.
- Clear the "TV menu" with the **EXIT** button.

Opening the menu

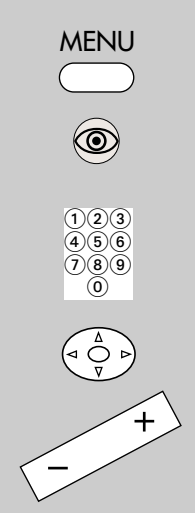

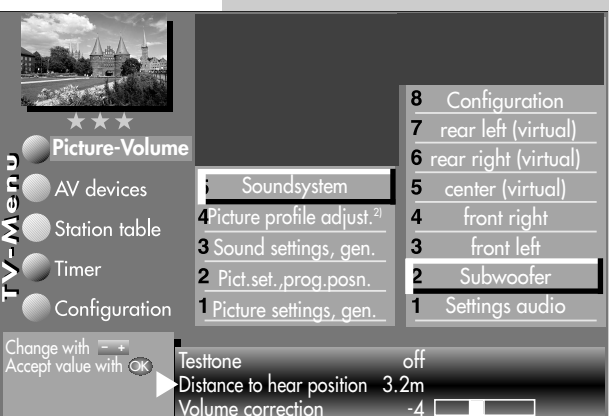

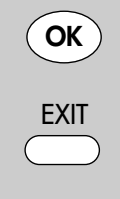

2) Only for devices that are equipped with this function.

#### Setting up the sound system **Opening the menu** Front speakers, left/right setup Set the TV set to the normal volume at which you would like to watch TV. Setting up speakers, front right / left: • Press the MENU key. MENU • The TV menu appears on the screen. • Press the blue key. The menu "Picture and sound" and the menu item "Picture settings, gen." are pre-selected. 123 Use the assigned numeric buttons to select 456 789 "Sound System". **(0**) • Use the cursor control buttons and select the "Front left" menu option or alternatively "Front right" and the press the **OK** button. • Use the - + button to set the test sound to "On". +The duration of the test sound is approx. 20 sec. After switching to another loudspeaker the test

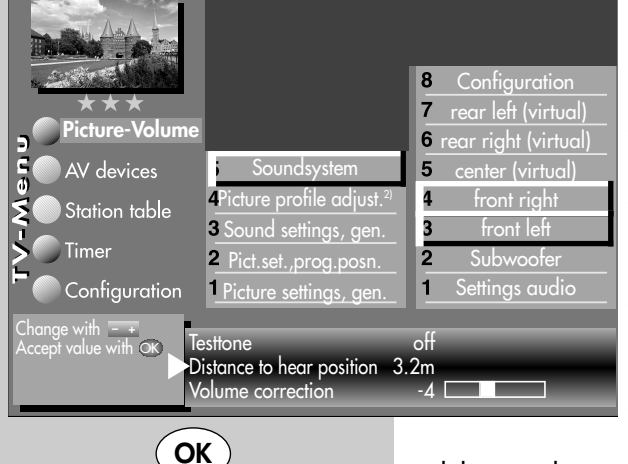

- Use the cursor control buttons and select the "Distance to listening position" menu option.
- Use the + button to set the value for the distance.
- Use the cursor control buttons to select the "Volume correction" menu option.
- A volume correction can be entered with the - + button if necessary.
- Use the cursor control buttons to select "Test sound"

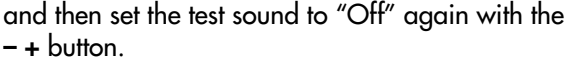

- Press the **OK** button to save the new settings.
- Clear the "TV menu" with the **EXIT** button.

sound has to be turned on again.

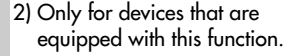

EXIT

# Setting up the sound system Rear speakers, left/right setup

This setting is only necessary if a "Metz Sound System LS 5.1 W" is connected. The menu option can only be set if the Rear speakers have been configured. See page 7.

Set the TV set to the normal volume at which you would like to watch TV.

Adjust the volume correction of the individual speakers so that the same volume is heard from all speakers.

### Setting up rear speakers, left / right:

- Use the cursor control buttons and select the "rear left" menu option or alternatively "rear right" and the press the **OK** button.
- Use the + button to set the test sound to "On". The duration of the test sound is approx. 20 sec. After switching to another loudspeaker the test sound has to be turned on again.
- Use the cursor control buttons ▼ and select the "Distance to listening position" menu option.
- Use the + button to set the value for the distance.
- Use the cursor control buttons ▼ to select the "Volume correction" menu option.
- A volume correction can be entered with the + button if necessary.
- Use the cursor control buttons to select "Test sound" and then set the test sound to "Off" again with the - + button.
- Press the **OK** button to save the new settings.
- Clear the "TV menu" with the **EXIT** button.

# Opening the menu

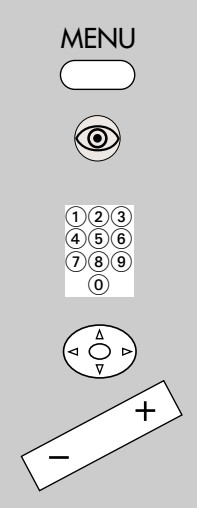

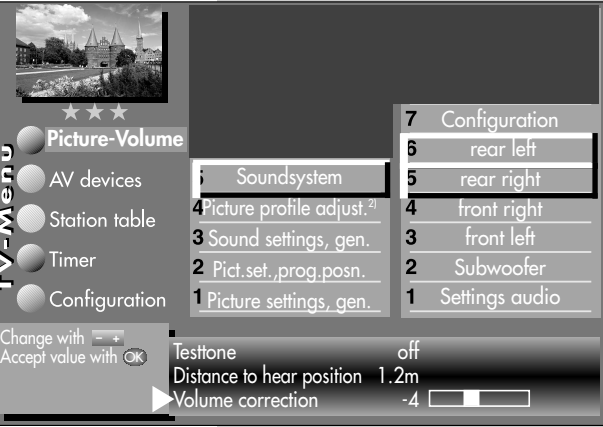

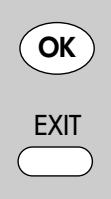

2) Only for devices that are equipped with this function.

| Opening the menu                                                                                                    | Setting up the sound system<br>Audio settings                                                                                                    |  |
|----------------------------------------------------------------------------------------------------|----------------------------------------------------------------------------------------------------|--|
|                                                                                                    | Setting the audio values:                                                                                                    |  |
| MENU                                                                                                    | <ul> <li>Press the MENU key.<br/>The TV menu appears on the screen.</li> </ul>                                                                               |  |
|                                                                                                    | <ul> <li>Press the blue          key. The menu "Picture and<br/>sound" and the menu item "Picture settings,<br/>gen." are pre-selected.</li> </ul>           |  |
| 123<br>466                                                                                                    | <ul> <li>Use the assigned numeric buttons to select<br/>"Sound System".</li> </ul>                                                                           |  |
| <b>789</b><br>0                                                                                                    | • Press the <b>OK</b> button.                                                                                                    |  |
|                                                                                                    | <ul> <li>Use the cursor control buttons to select the<br/>desired menu option.</li> </ul>                                                                    |  |
| +                                                                                                    | • Use the – + button to make the change.                                                                                                    |  |
| -                                                                                                    | • Press the <b>OK</b> button to save the new settings.                                                                                                    |  |
|                                                                                                    | <ul> <li>Clear the "TV menu" with<br/>the EXIT button.</li> </ul>                                                                                            |  |
| Picture-Volume         AV devices         Station table         Timer         Configuration         Configuration         Change with Accept value with Image | 8 Configuration<br>7 rear left (virtual)<br>6 rear right (virtual)<br>5 center (virtual)<br>4 front right<br>3 front left<br>2 Subwoofer<br>1 Settings audio |  |
| OK<br>EXIT                                                                                                    |                                                                                                    |  |
| <ol> <li>Only for devices that are<br/>equipped with this function.</li> </ol>                                                                                |                                                                                                    |  |
| 26                                                                                                    |                                                                                                    |  |

| Problem                                                                                                    | Possible Cause                                                                                                    | Remedy                                                                                                    |
|----------------------------------------------------------------------------------------------------|----------------------------------------------------------------------------------------------------|----------------------------------------------------------------------------------------------------|
| No sound from an<br>external AV device<br>that is connected to<br>the TV set with an<br>HDMI cable.                               | The external AV device is only<br>connected to the TV set with an<br>HDMI cable.                                              | The external AV device<br>must also be connected to<br>the TV set with an optical<br>audio cable.                                                     |
| No sound from an<br>external AV device<br>that is connected to<br>the TV set with an<br>HDMI cable and an<br>optical audio cable. | Two external AV devices are<br>connected to the TV set with an<br>optical selective coupler.                                  | Switch one of the external<br>AV devices off.                                                                                                    |
| Audio output sounds<br>muffled (not enough<br>treble)                                                                             | <ul> <li>You are playing back a stereo<br/>signal in virtual surround<br/>mode.</li> </ul>                                    | <ul> <li>Set the playback mode<br/>to "Stereo".</li> </ul>                                                                                            |
|                                                                                                    | <ul> <li>Your room is very sound-<br/>absorbent.</li> </ul>                                                                   | <ul> <li>Increase the treble.</li> </ul>                                                                                                    |
|                                                                                                    | • Your room absorbs little sound.                                                                                             | • Reduce the treble.                                                                                                    |
| The sound system<br>cannot detect<br>Dolby Digital or DTS                                                                         | <ul> <li>There is only an analogue<br/>connection for the AV device,<br/>via the cinch sockets.</li> </ul>                    | • Connect the AV device<br>to TV with an optical<br>cable, see page 18.                                                                               |
|                                                                                                    | • The formats are not supported<br>by the AV device, or incorrect<br>settings have been made in the<br>menu of the AV device. | • The source signal on the<br>AV device must be set to<br>"Dolby-Digital" or<br>"DTS", see also the ope-<br>rating instructions for<br>the AV device. |
|                                                                                                    | <ul> <li>It is not a "Dolby Digital" or<br/>"DTS" recording.</li> </ul>                                                       | • none                                                                                                    |

| Problem                                                                          | Possible Cause                                                                                                    | Remedy                                                                                                    |
|----------------------------------------------------------------------------------|----------------------------------------------------------------------------------------------------|----------------------------------------------------------------------------------------------------|
| No impression of 3D<br>sound                                                     | • On the TV menu, under<br>"Sound system" – "Configura-<br>tion", "Rear Speakers", "yes"<br>has been selected, even<br>though no rear speakers are<br>connected. | • Change this entry to<br>"no".                                                                                                    |
|                                                                                  | <ul> <li>The distance settings do not<br/>match the actual distances.</li> </ul>                                                                                 | • Set the correct distances<br>in the TV menu or chan-<br>ge your seating position<br>according to the set<br>values.                                                                                         |
| The power indicator                                                              | <ul> <li>Power cable is not plugged in.</li> </ul>                                                                                                    | • Plug in the power cable.                                                                                                    |
| light does not shine                                                             | • Power switch is switched off.                                                                                                    | • Switch the power switch to "ON".                                                                                                    |
| The power indicator<br>light does not chan-<br>ge to green.                      | <ul> <li>The sound system has been<br/>disconnected from the power<br/>supply while in operation.</li> </ul>                                                     | <ul> <li>Switch the sound system<br/>to stand-by mode,<br/>switch the TV to stand-<br/>by mode, wait until the<br/>red stand-by light on the<br/>TV comes on, and then<br/>switch the TV on again.</li> </ul> |
| The movement of the<br>lips is not in sync<br>with the correspon-<br>ding sound. | <ul> <li>No apparent reason for this<br/>missing synchronisation bet-<br/>ween lips and sound.</li> </ul>                                                        | <ul> <li>Press the yellow key <sup>(2)</sup><br/>on your TV-set. Move<br/>the cursorkeys ▲ ▼ to<br/>"delay". Change the<br/>value with the - + key.</li> </ul>                                                |

# Technical Data

Active 2.1 virtual surround sound system for the ultimate home cinema and stereo experience and supreme ease of use, controlled through your Metz television. L/R: enclosed 2-way coaxial system with woofer, mid-range and tweeter speakers.

|                      | Metz Soundsystem 80                                     | Metz Soundsystem 100                            |
|----------------------|---------------------------------------------------------|-------------------------------------------------|
| Subwoofer:           | bass reflex system with<br>triple bass driver enclosure | Bassreflex-System mit<br>4 Bass-Treiber-Chassis |
| System output:       | 300 W                                                   | 350 W                                           |
| Frequency response:  | 30 30.000 Hz                                            | 27 30.000 Hz                                    |
| Cut-off frequencies: | 1 <i>5</i> 0 Hz / 3.000 Hz                              | 1 <i>5</i> 0 Hz / 3.000 Hz                      |
| Weight:              | Approx. 12,5 kg                                         | Approx. 17,5 kg                                 |
| Dimensions:          | W 70 x H 14,5 x D 30 cm                                 | W 90 x H 14,5 x D 30 cm                         |
| Colour:              | Black                                                   | Black                                           |

### Metz Soundsystem LS 5.1 W (optional)

The Metz Soundsystem 80 and Soundsystem 100 can be extended by connecting a WiFi rear speaker system, turning the 2.1 system into a 5.1 surround sound system for the ultimate home cinema and stereo experience and supreme ease of use.

| Rear channel system configuration:                     | Rear channel speakers (excluding stands):            |
|--------------------------------------------------------|------------------------------------------------------|
| • Wireless amplifier                                   | <ul> <li>Connect to amplifier via cables.</li> </ul> |
| <ul> <li>L/R: enclosed 2-way coaxial system</li> </ul> | • Frequency response: 65 30.000 Hz                   |
| • Wireless amplifier output: 2x 80 Watt                | • Cut-off frequencies: 2.200 Hz                      |
| • Frequency response:                                  | Music power output: 90 Watt                          |
| 10 22.000 Hz                                           | • Impedance: 4 8 Ohm                                 |
| • weight: Approx. 0,45 kg                              | • Weight: Approx.: 1,2 kg                            |
| • Dimensions:<br>W 10.5 x H 4.9 x D 17.6 cm            | • Dimensions: W 13 x H 12.5 x D 14 cm                |

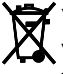

Your Metz product was developed and manufactured with high-quality materials and components which can be recycled and/or re-used.

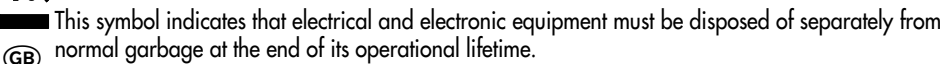

Please dispose of this product by bringing it to your local collection point or recycling centre for such equipment.

This will help to protect the environment in which we all live.

#### Subject to technical changes and errors!

# Geräte-Pass

### Bundesrepublik Deutschland

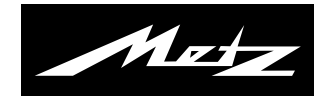

Nur gültig, wenn ordnungsgemäß und vollständig ausgefüllt. Durch Änderungen verliert der Geräte-Pass seine Gültigkeit. Sorgfältig aufbewahren. Verlorene Urkunden werden nicht ersetzt. Typ:

Verkaufsdatum:

Gerätecode:

Anschrift des Käufers:

Unterschrift des Käufers

Stempel und Unterschrift des Fachhändlers

Fachhändler und Käufer bestätigen durch ihre Unterschrift die Richtigkeit der vorstehenden Angaben.

- 1. Die nachfolgenden Bestimmungen haben nur für den privaten Gebrauch Gültigkeit.
- 2. Die Garantiezeit **24 Monate** beginnt mit dem Abschluß des Kaufvertrages bzw. mit dem Tag der Auslieferung des Gerätes an den Käufer (Endverbraucher).
- Garantieansprüche können nur unter Nachweis des Kaufdatums durch Vorlage des durch den Fachhändler vollständig ausgefüllten Geräte-Passes <u>und</u> des maschinell erstellten Kaufbeleges geltend gemacht werden.
- 4. Gegen Vorlage dieser Unterlagen erhält der **Fachhändler** innerhalb der Garantiezeit diejenigen Teile, die infolge eines nachgewiesenen Fabrikations- oder Materialfehlers defekt geworden sind, kostenlos nachgebessert oder ersetzt.

Eine weitergehende Haftung, insbesondere für Schäden, die nicht am Gerät selbst entstanden sind, ist ausgeschlossen. Dies gilt nicht, soweit im Falle des Vorsatzes oder der groben Fahrlässigkeit zwingend gehaftet wird. Garantieleistungen bewirken weder eine Verlängerung der Garantiezeit, noch wird für die nachgebesserten oder ersetzten Teile eine neue Garantiezeit begründet.

- 5. Unsachgemäße Behandlung und Eingriffe durch den Käufer oder Dritte schließen die Garantieverpflichtungen sowie alle weiteren Ansprüche aus. Ausgenommen von der Garantie sind ferner Schäden oder Fehler, die durch Nichtbeachtung der Gebrauchsanleitung, mechanische Beschädigung, Beschädigungen durch Tabakrauch oder durch höhere Gewalt, Wasser, Blitz etc. entstanden sind. Ferner sind natürlicher Verschleiß, Verbrauch sowie übermäßige Nutzung von der Garantie ausgenommen, Schäden durch Betrieb außerhalb der veröffentlichten Grenzdaten und sonstige Mängel, die nicht auf Fabrikationsmängel zurückzuführen sind.
- 6. Der Garantieanspruch aus diesem Geräte-Pass besteht nur in Deutschland.
- 7. Durch diesen Geräte-Pass werden die Gewährleistungsansprüche des Käufers gegenüber dem Verkäufer nicht berührt.

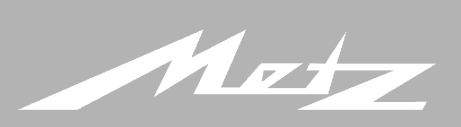

- Service Center
  Trainings Center
  Verwaltung und Entwicklung
  Lager/Versand
  Mecablitz Produktion
  TV Produktion
- 7 Kunststofftechnik
- 1 Service Centre
- 2 Training Centre
- 3 Administration and development
- 4 Storage/Dispatch
- 5 Mecablitz production
- 6 TV production
- Plastics technology

Metz-Werke GmbH & Co. KG Postfach 1267, D-90506 Zirndorf

Fon: +49 911 - 97060 Fax: +49 911 - 9706340

www.metz.de info@metz.de

Technische Änderungen und Irrtümer vorbehalten. Subject to technical changes and mistakes D @ Printed in Germany

Metz – immer erstklassig. Metz – always first class.

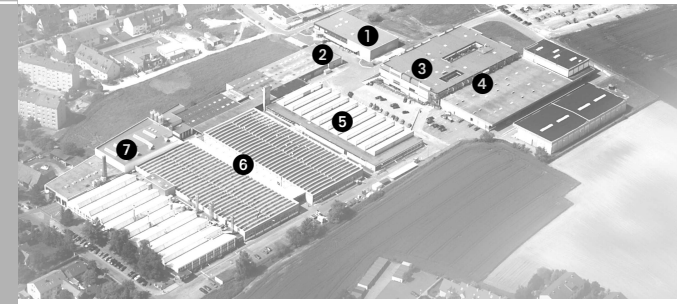

Metz - Werke GmbH & Co. KG - Zirndorf bei Nürnberg

Kernkompetenzen in den Bereichen Elektronik sowie Kunststofftechnik bilden den Ursprung für den ausgezeichneten Ruf der Metz-Werke. Er hat sich im Laufe vieler Jahrzehnte weltweit aufgebaut.

Metz bietet Qualität Made in Germany: Consumer Electronics, Photo Electronics, Kunststofftechnik.

Core competence in the areas of electronics and plastics technology to form the basis of the excellent reputation of the Metz Werke that has been built up throughout the world over a period of many decades.

Metz offers quality made in Germany: Consumer electronics, mecablitz flash units, plastics technology and industrial electronics.